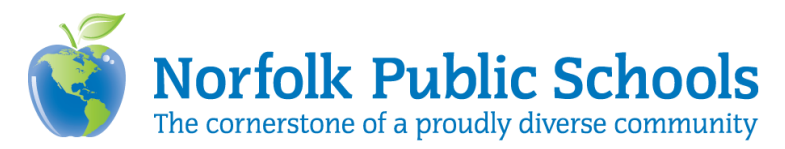

# iPad - Sharing the Whole Screen in Zoom Meetings

#### **iPad Preparation**

Add Screen Recordings to Control Center (Settings – Control Center – Customize Controls – Tap + to add Screen Recordings)

#### **Video Preparation**

Save Video to Google Drive (using zoom account)

Move Video from Google Drive App to Photos APP (Select Video - Send A Copy - Save Video)

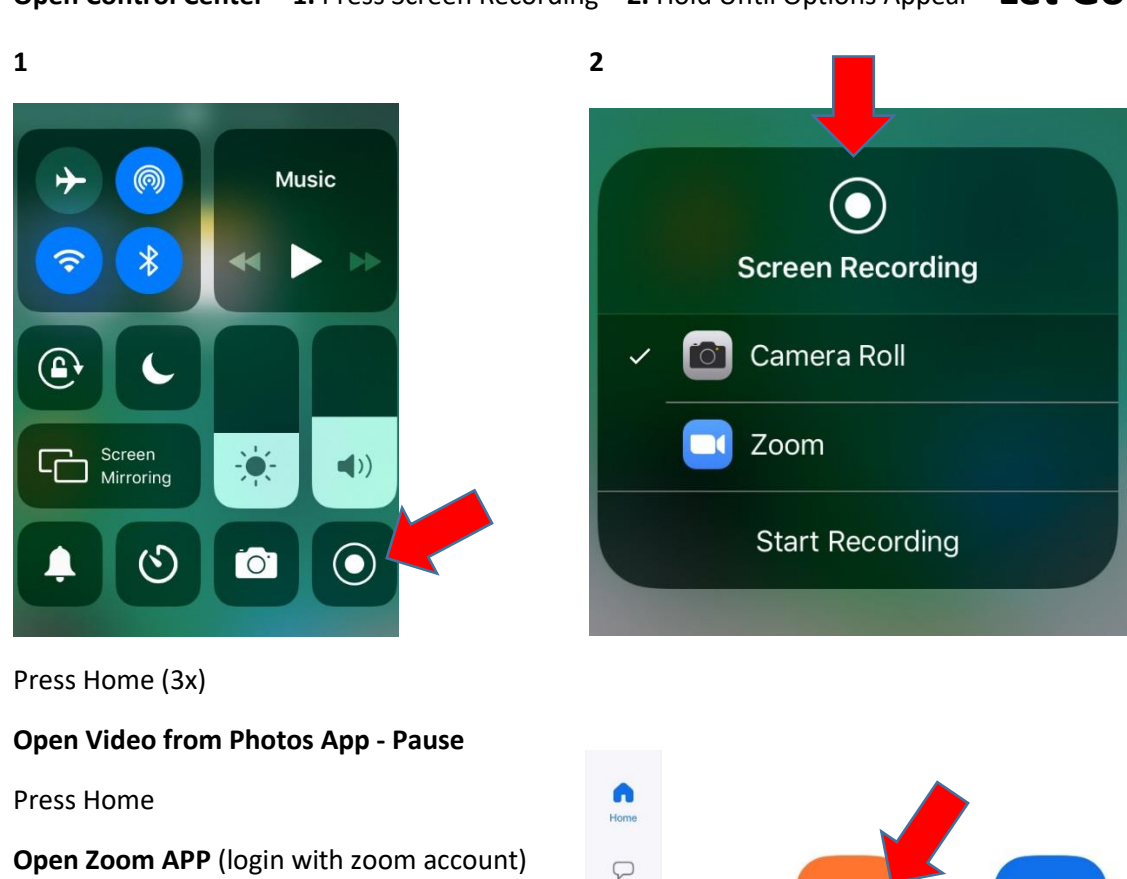

() Meetings

Contacts

**Select New Meeting option** 

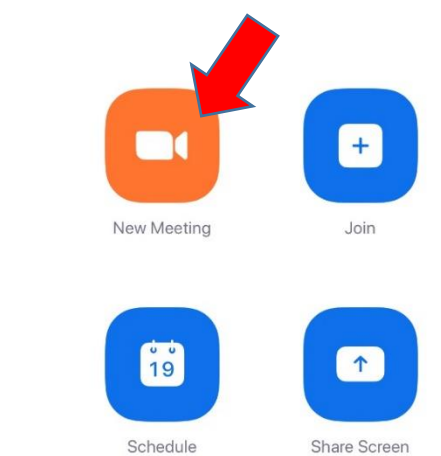

# Open Control Center – 1. Press Screen Recording – 2. Hold Until Options Appear – Let Go

#### **Select Start a Meeting**

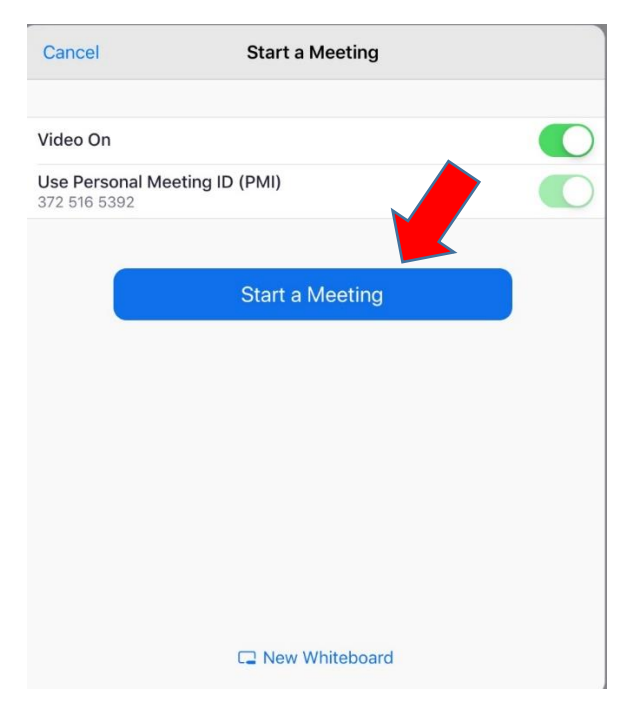

### Switch Camera - to face meeting Host

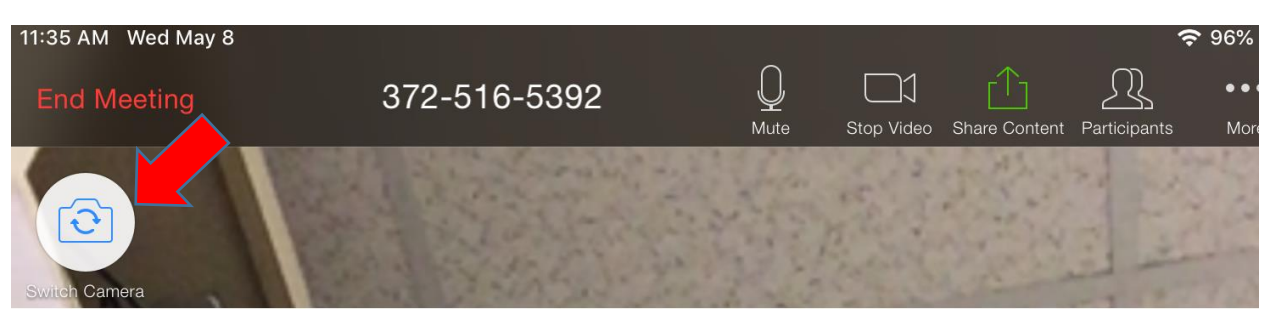

### Press the Three Dots ... - More tab; select "Record to Cloud"

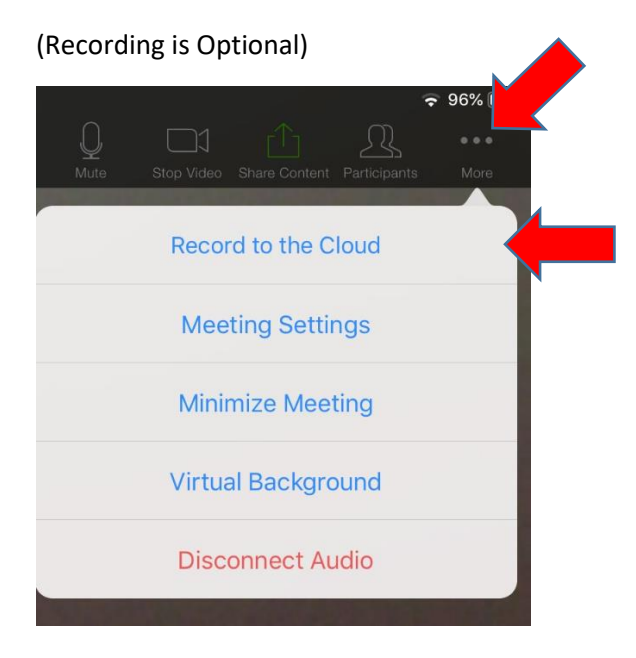

Start your Meeting/Announcements "Welcome to ... " greetings

## To Share a Video

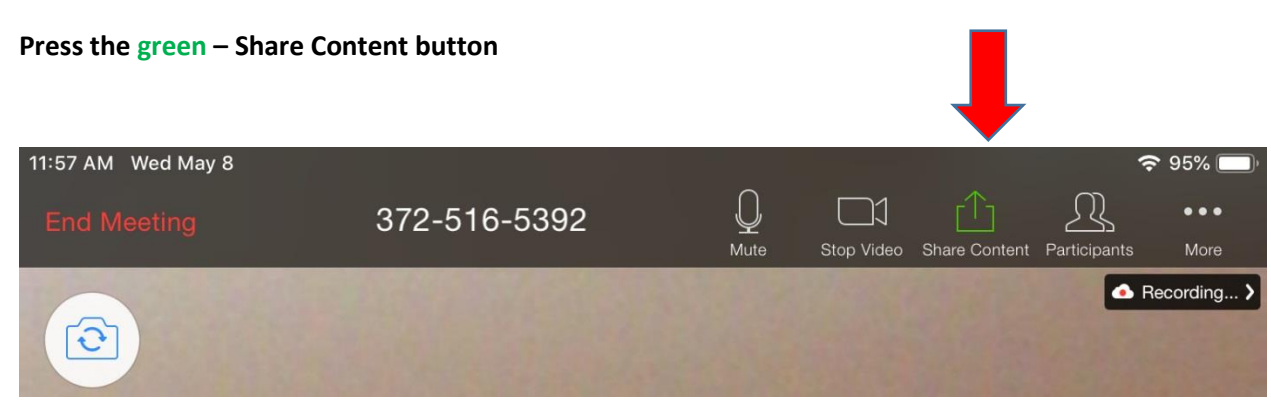

### **Select Screen Option**

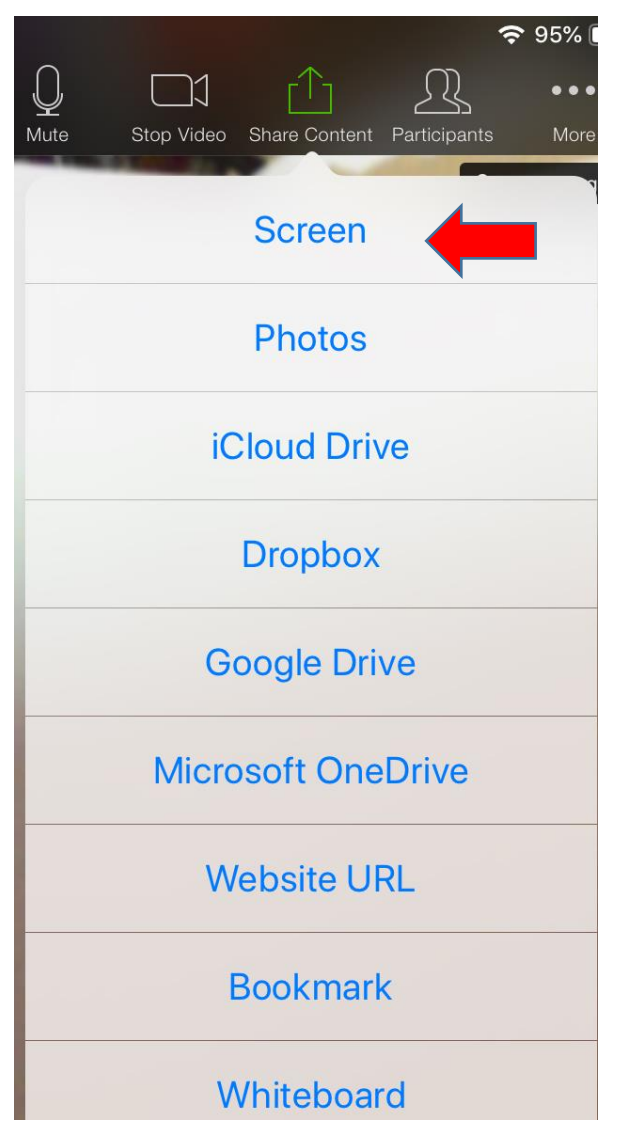

**Press Start Broadcast** 

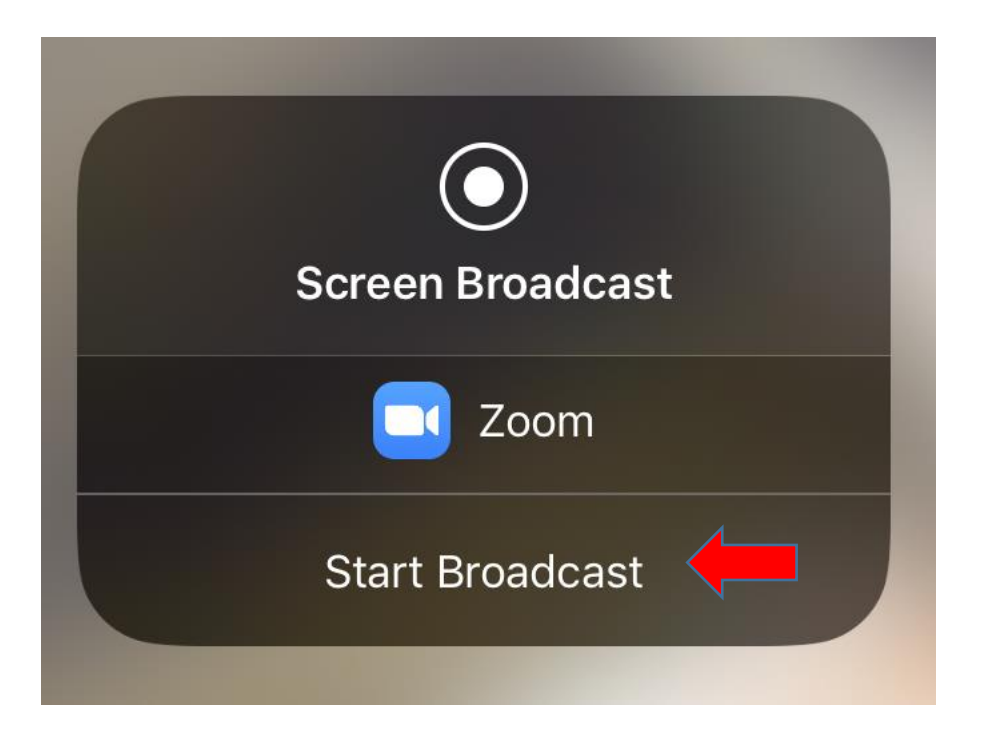

Press Home

Go to Video – Play Video

When Video ends – Press Home (2x) – choose Zoom

### Press Stop Broadcast

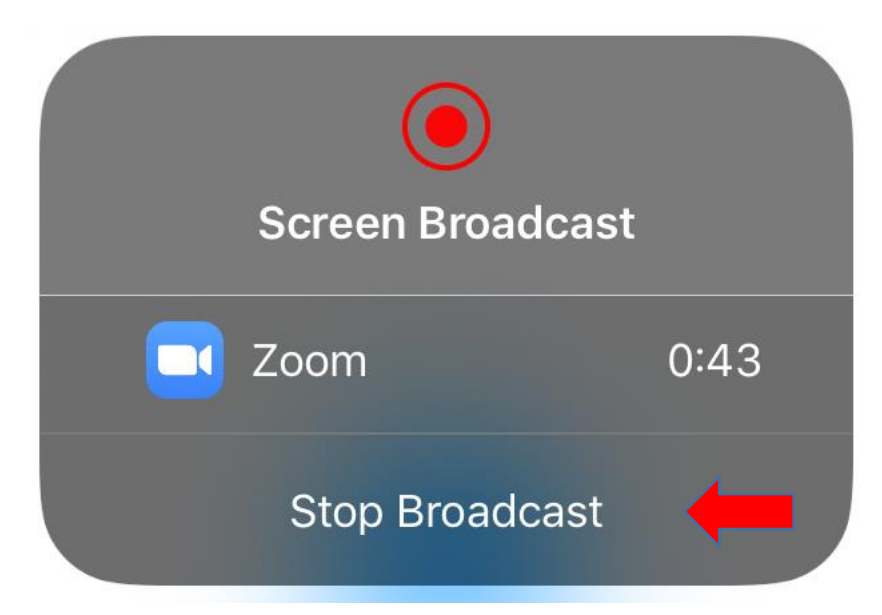

Touch Screen to return to Live Meeting

Continue with Meeting/Announcements

When Meeting/Announcements are complete

### Stop Recording – press three ... - More

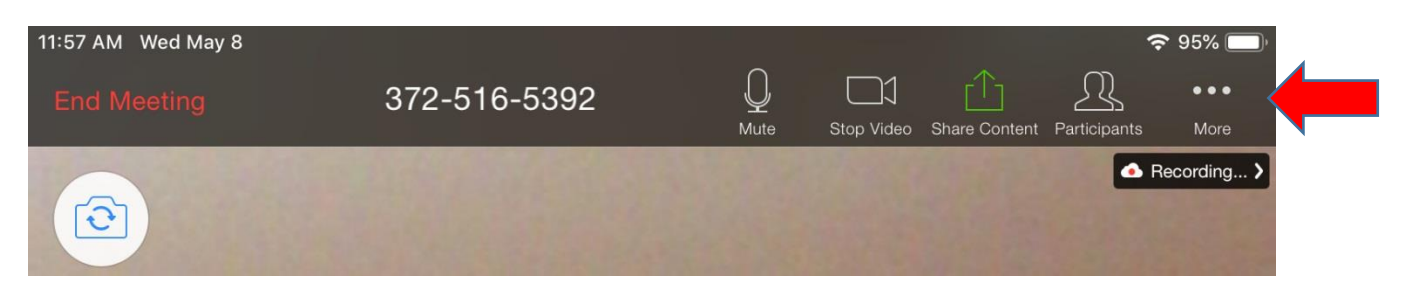

# **Press Stop**

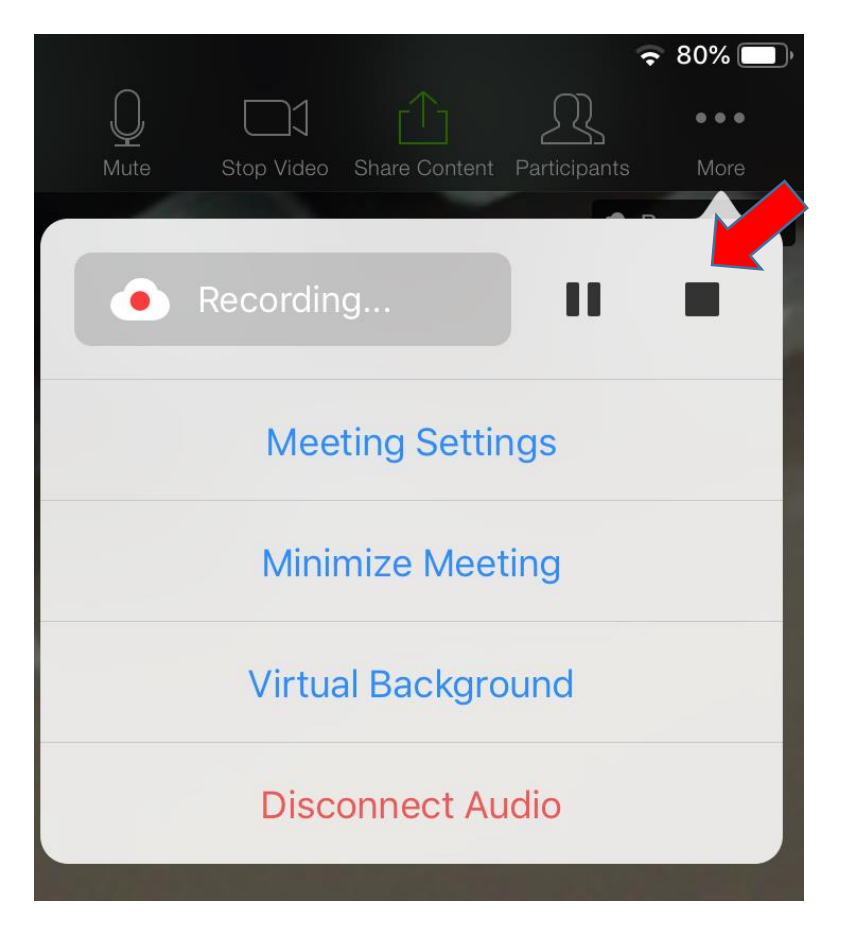

### **Select Yes**

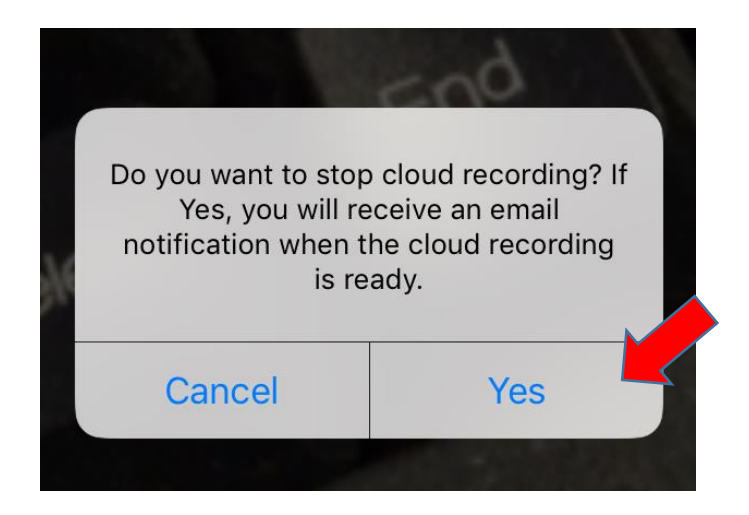

### **Select End Meeting**

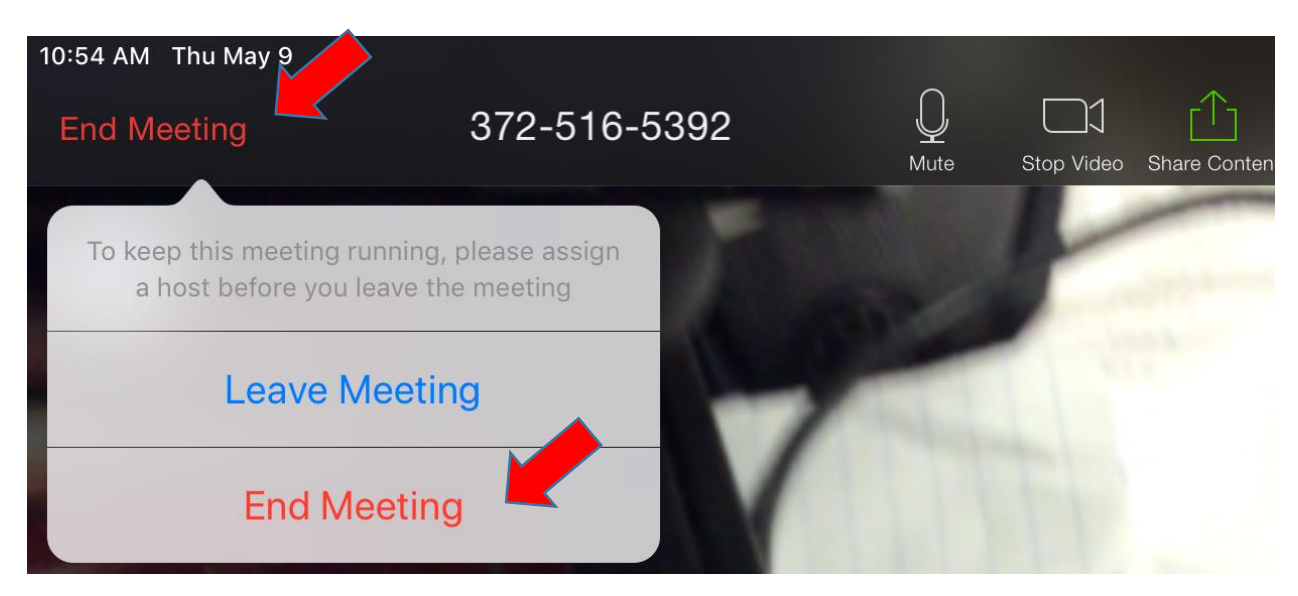

Recordings are saved to the cloud – login at <u>http://zoom.us</u>